# Introduzione all'uso di WORD

Laboratorio di Informatica

Facoltà di Economia Università di Foggia

**Prof. Crescenzio Gallo** 

**Word** è un programma di elaborazione testi che consente di creare, modificare e formattare documenti in modo efficiente e veloce.

E' possibile utilizzare le funzioni fondamentali comuni a tutti gli editor di testo (come Blocco Note e WordPad):

immissione, selezione e modifica; oppure addentrarsi nel programma ed esplorarne di più sofisticate aprendo menu ed elenchi a discesa, scegliendo comandi, attivando e disattivando opzioni per vedere che cosa succede.
E' possibile ad es. scegliere il tipo di formattazione ovvero scegliere la distanza del testo dai bordi (superiore,

inferiore, destro e sinistro); specificare l'allineamento (sinistro, destro, centrato, giustificato); specificare i rientri e i paragrafi; inserire elenchi puntati e numerati, immagini, tabelle, oggetti, e così via.

Cosa è quindi possibile fare con Word? ... Tutto! Da una semplice lettera a un documento più lungo e complesso come una brochure o un libro. Word appartiene al pacchetto applicativo Office e viene installato sul computer dell'utente solo quando necessario: si può quindi classificare come "software applicativo"

Tutti i documenti (file) creati con Word hanno estensione .doc

**Software**: programmi per calcolatore; istruzioni che fanno sì che l'hardware svolga i propri compiti. Le due categorie di software principali sono quella dei software di sistema o di base (sistemi operativi) che controllano il funzionamento del calcolatore e quella delle applicazioni (ad es. programmi di elaborazione testi, fogli elettronici - che svolgono automaticamente calcoli anche complessi – e database – che archiviano e gestiscono grandi quantità di dati).

**Hardware**: componenti fisici di un sistema informatico, compresa qualsiasi periferica come stampanti, modem e mouse.

#### Le caratteristiche e le funzioni qui mostrate sono valide per entrambe le versioni: Word 97 e Word 2000.

Le nuove caratteristiche più importanti di Word 2000 sono le seguenti:

- nuovo Assistente Microsoft Office
- menu a discesa e barre degli strumenti ridotte
- copiare e incollare più oggetti alla volta
- stampare più pagine in un singolo foglio
- inserire immagini come punto elenco
- interazione stretta con il Web

# **AVVIO DEL PROGRAMMA**

Esiste più di un modo per avviare Word, a seconda di come si è installato il software nel computer. Utilizzando la barra delle applicazioni di Windows:

- con il tasto sinistro del mouse fare clic sul bottone sempre presente nell'angolo sinistro della barra delle applicazioni; compare il menu di avvio.
- Dal menu avvio, selezionare la voce Programmi, quindi clic su Office, Microsoft Word. Viene avviato Word e appare una schermata nella quale è possibile distinguere vari elementi (...)

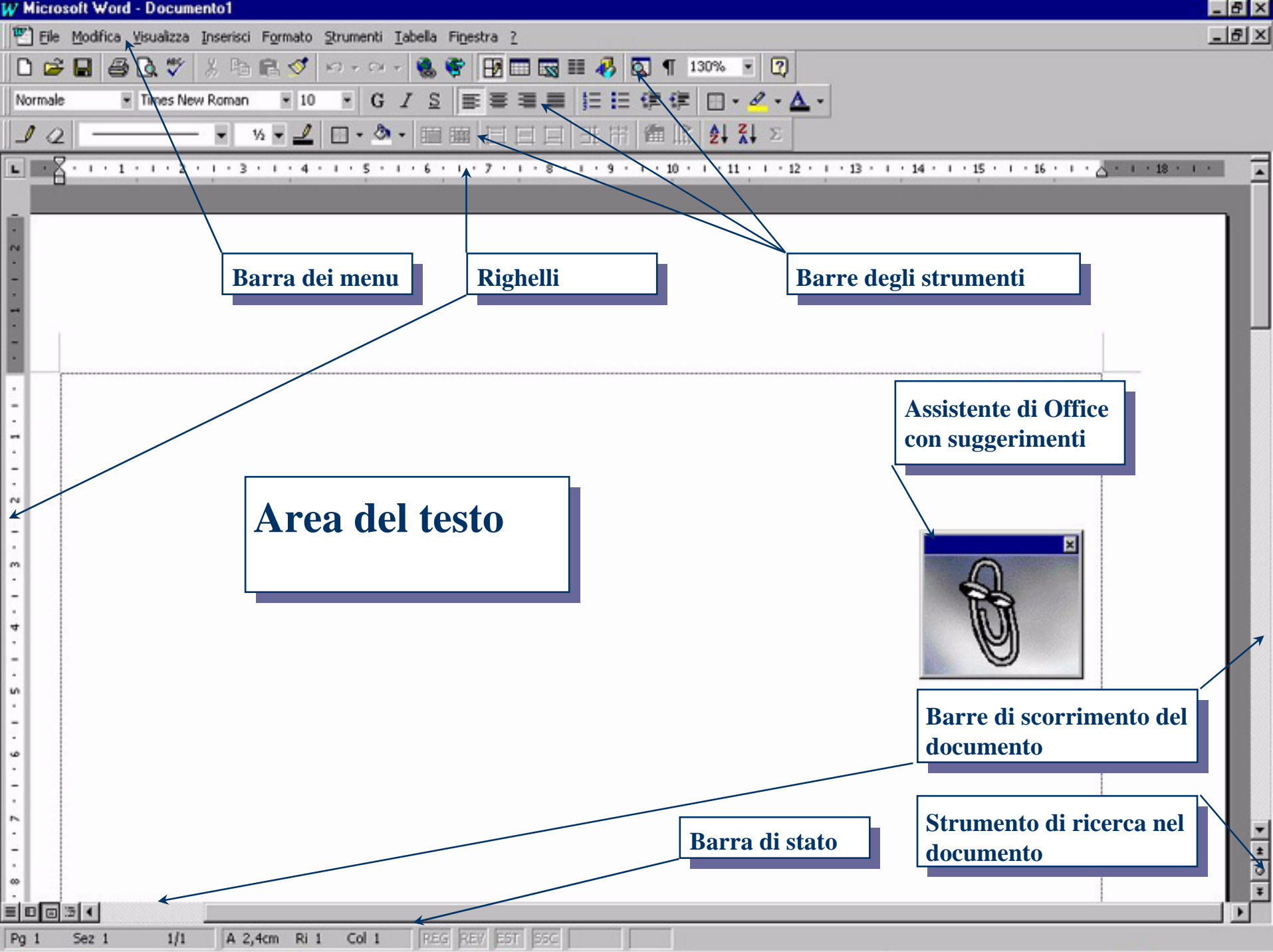

# Le "**barre degli strumenti**" in generale si trovano nella parte superiore del video e sono:

- Barra dei Menu: facendo clic sulle singole voci si apre un menu a tendina che contiene una serie di funzioni:
  - Il **menu File** contiene le funzioni per aprire, chiudere, salvare e stampare i file
  - Il menu Modifica contiene i comandi per annullare e ripristinare le modifiche; i comandi Taglia-Copia-Incolla; i comandi di selezione e ricerca all'interno del documento
  - Il menu Visualizza contiene i comandi per personalizzare la videata del programma
  - Il **menu Inserisci** contiene i comandi per inserire nel documento le interruzioni di pagina, i numeri di pagina, note, intestazioni, immagini, etc.
  - Il **menu Formato** contiene i comandi per formattare il documento

- Il menu Strumenti contiene i comandi per garantire l'accesso a funzioni particolari come il controllo ortografico e grammaticale, la correzione automatica, l'impostazione della lingua, etc.
- Il **menu Tabella** contiene i comandi per l'inserimento e la gestione delle tabelle
- Il **menu Finestra** contiene i comandi per passare da un documento attivo ad un disattivo; i comandi per suddividere la finestra
- Il **menu ?** permette l'accesso alla Guida in linea di Word
- Barra Standard: è formata da bottoni (icone) che permettono di attivare rapidamente le principali funzioni di Word contenute nella barra dei menu
- Barra di formattazione: permette di accedere rapidamente ai comandi per formattare il documento contenuti nel menu Formato

Non è necessario memorizzare le funzioni di ogni singola icona Infatti, se si posiziona il mouse - senza fare clic - su un qualunque I = a a a c s = a

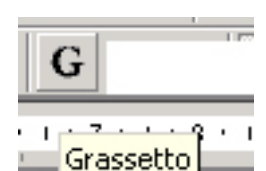

pochi secono comparirà un piccolo riquadro contenente la sua descrizione.

Se la barra di formattazione o quella standard non sono presenti, è possibile visualizzarle facendo clic sulla Barra degli Strumenti dal menu Visualizza e settando la voce "Formattazione" o "Standard".

Allo stesso modo è possibile attivare le altre barre presenti nel sottomenu Barre degli Strumenti, ad esempio "Disegno".

# Altri tipi di Barre presenti sono:

🔁 Documento1 - Microsoft Word

**Barra del Titolo**: posta nella parte superiore della schermata, riporta il nome del programma seguito dal nome del documento che si sta realizzando.

= 🖬 🗉 🖉 🖌

Pg 1 Sez 1 1/1 A 2,9 cm Ri 2 Col 1 REG REV EST SSC Inglese (U.S 🕼

Barra di stato: posta nella parte inferiore dello schermo fornisce informazioni di base sul documento.

Barre di scorrimento (orizzontale e verticale): permettono di scorrere il

- documento facendo clic sulle frecce poste ai loro estremi o agendo sul cursore
- \* mobile.
- All'inizio della barra di scorrimento orizzontale ci sono quattro pulsanti che
- permettono di attivare rapidamente le modalità di visualizzazione del documento (le stesse funzioni sono contenute nel menu Visualizza)

Infine troviamo:

- Area di lavoro: si introduce testo, immagini, ed ogni oggetto gestibile con programmi dell'ambiente di windows.
- Assistente di office:
   strumento di aiuto

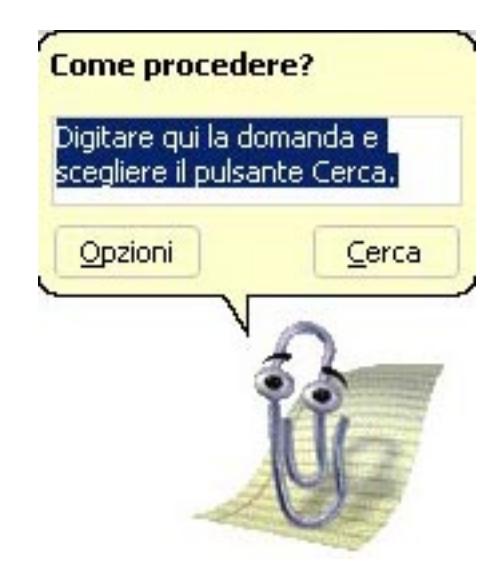

#### LA TASTIERA

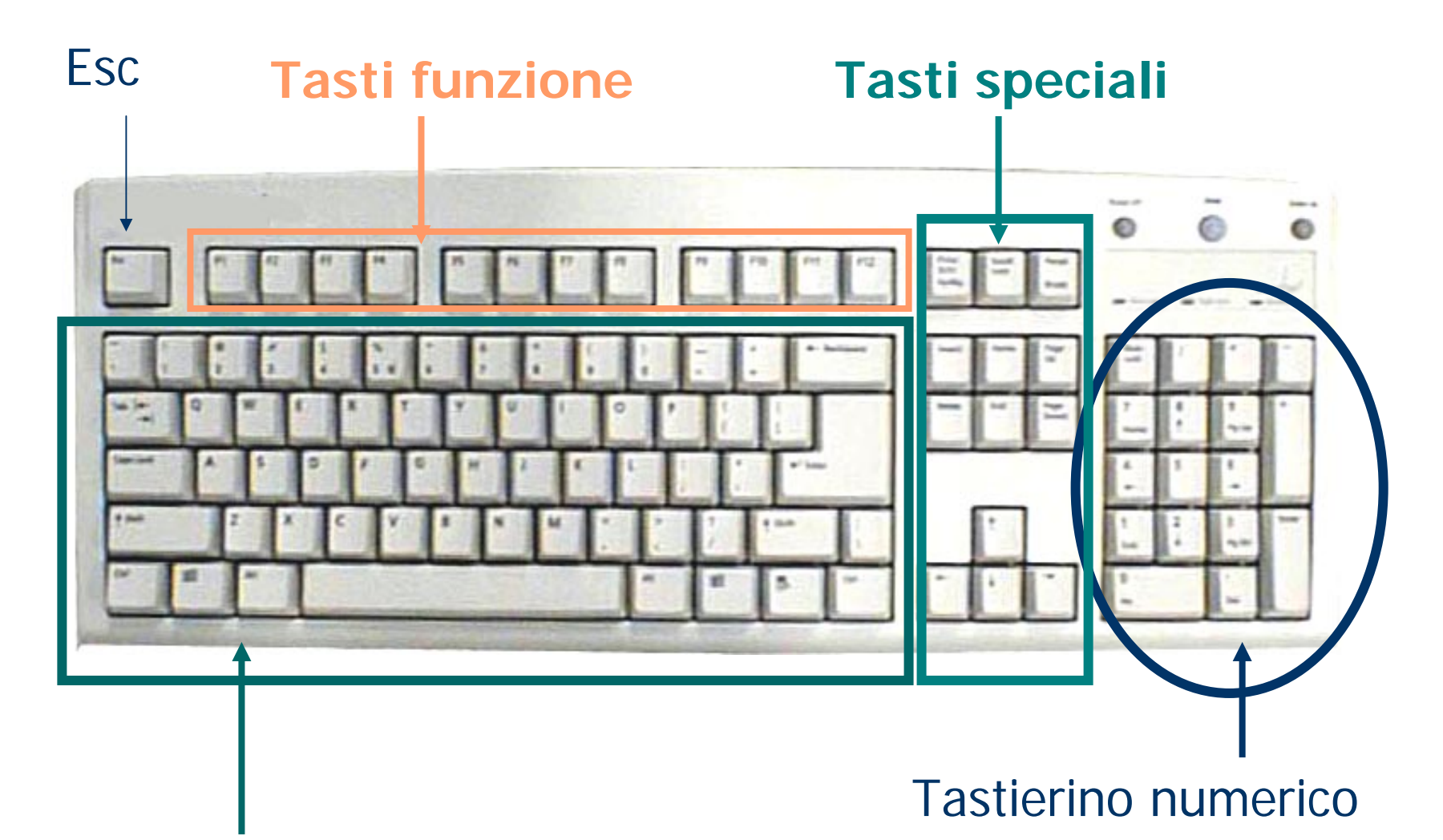

#### Tastiera alfanumerica

# **TASTI SPECIALI**

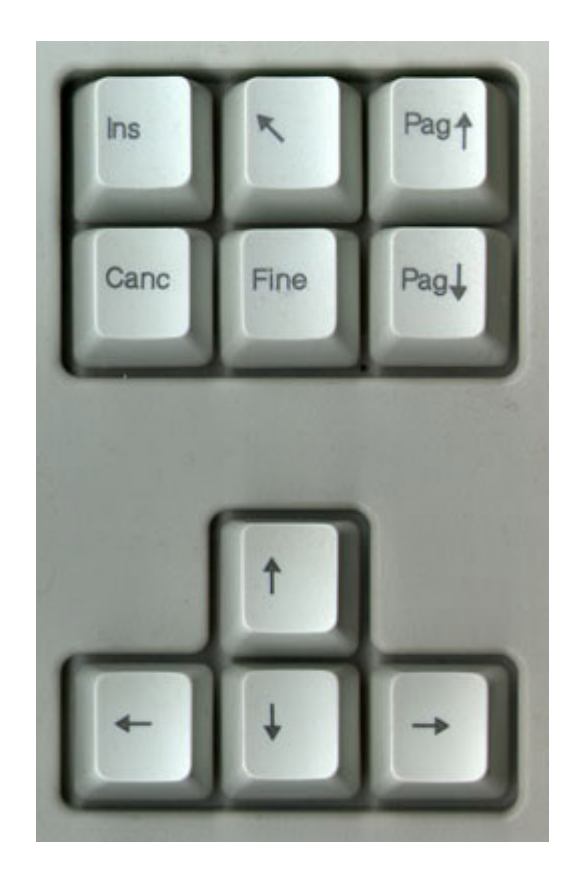

#### **TASTO**

#### **DESCRIZIONE DEL MOVIMENTO**

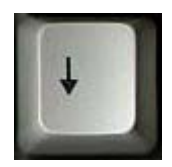

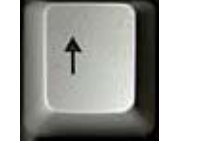

Spostano il cursore tra le righe di scrittura, di una riga per volta

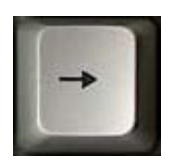

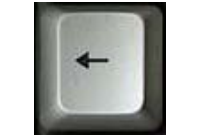

Spostano il cursore di testo all'interno dell'area di lavoro, carattere per carattere in orizzontale

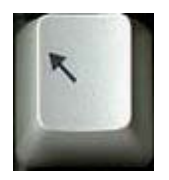

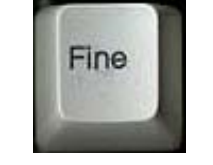

Spostano il cursore rispettivamente all'inizio e alla fine della riga di scrittura

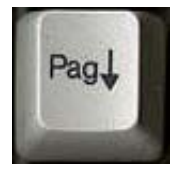

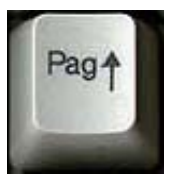

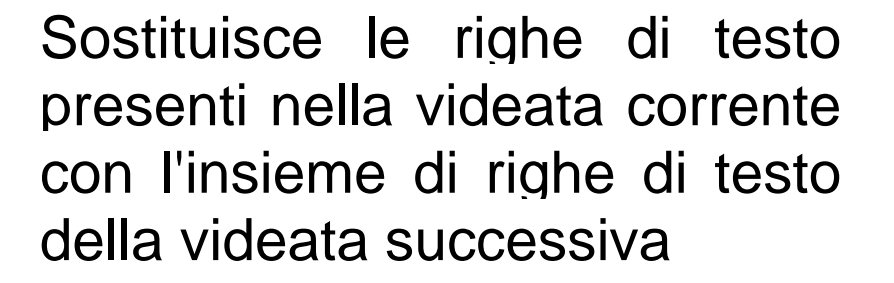

Sostituisce le righe di testo presenti nella videata corrente con l'insieme di righe di testo presenti nella videata precedente.

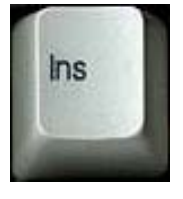

Ogni nuovo carattere digitato sostituisce il carattere presente nella posizione corrente nel cursore

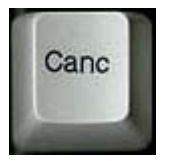

Cancella singoli caratteri (da dx a sx):

- Posizionare il cursore a sinistra dei caratteri da eliminare
- Premere il tasto Canc tante volte quanti sono i caratteri che si intendono eliminare

Per la cancellazione di singoli si caratteri si può usare anche il tasto BackSpace ma questo si trova nella parte alfanumerica:

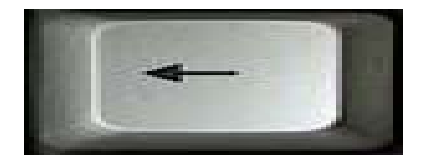

- Cancella singoli caratteri (da sx a dx):
- Posizionare il cursore a destra dei caratteri da eliminare
- Premere il tasto BackSpace tante volte quanti sono i caratteri che si intendono eliminare

# Scrivere con Word

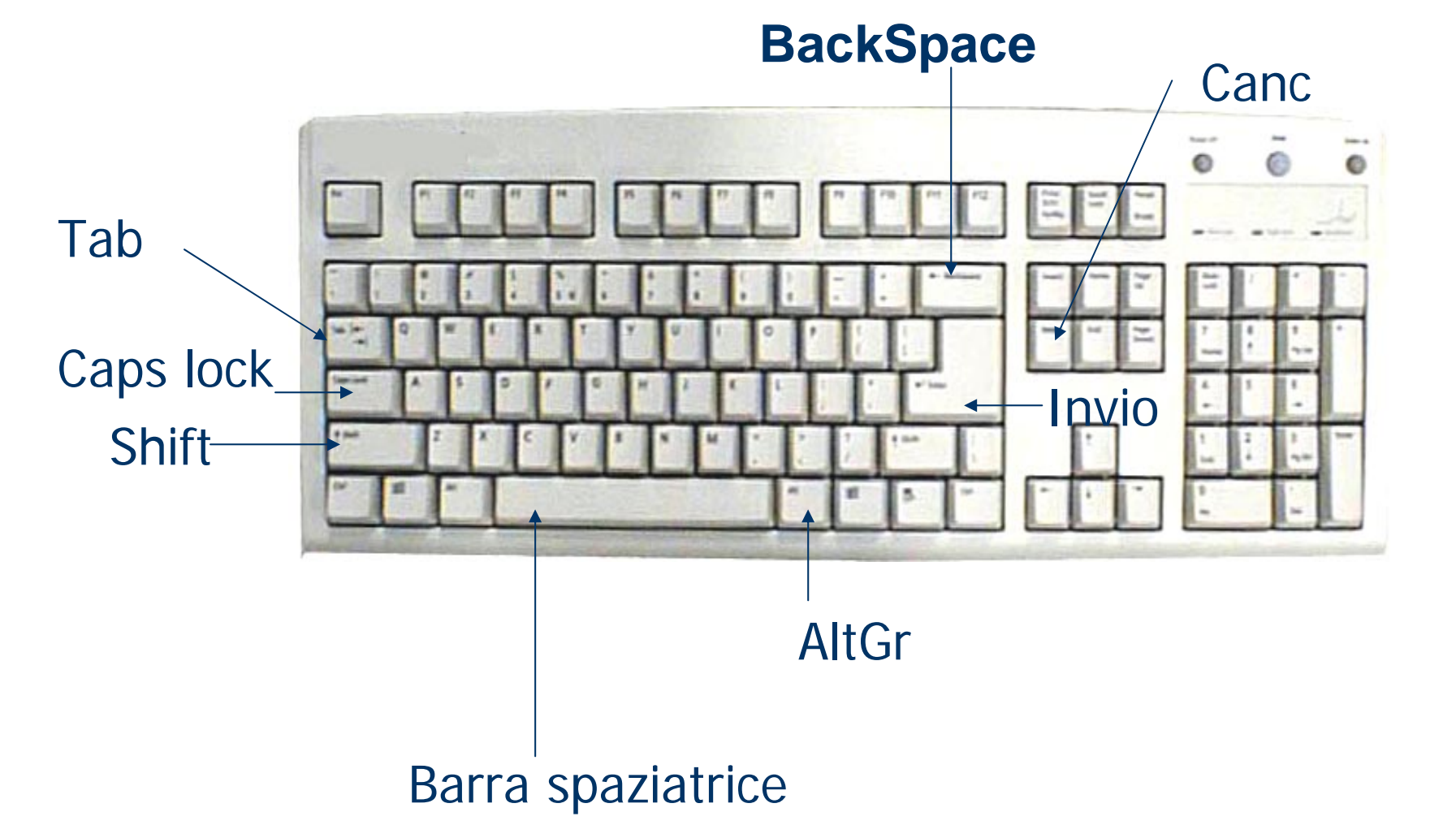

# Scrivere con Word: i tasti

Per default, i caratteri digitati da tastiera appaiono sullo schermo come caratteri minuscoli. Alcuni tasti particolari sono:

- **SHIFT**: premuto mentre si digita un carattere permette di ottenere le maiuscole e i caratteri superiori dei tasti che ne riportano due o tre.
- CAPS LOCK: determina il blocco dei caratteri in modalità maiuscolo cioè rende fissa la funzione del tasto Shift.
- Alt Gr: per ottenere i caratteri @ # []
- **Tab:** sposta il cursore di un tabulatore
- INVIO: sposta il cursore all'inizio della riga successiva.
- **BARRA SPAZIATRICE**: inserisce uno spazio tra i caratteri del documento.

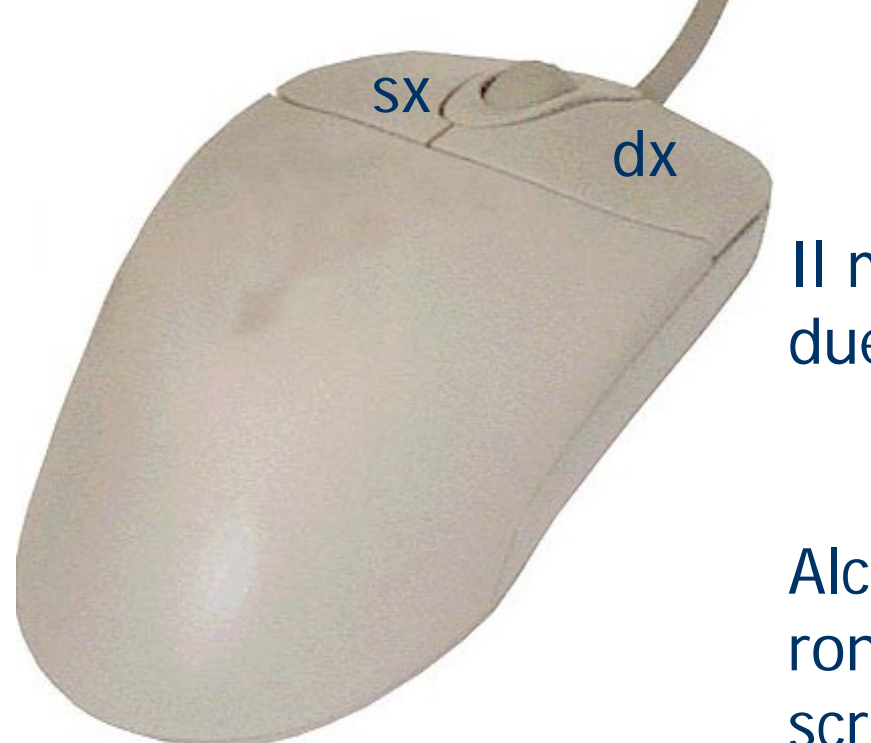

# IL MOUSE

Il mouse ha nella parte superiore due pulsanti: destro e sinistro

Alcuni modelli hanno anche un rondellina che ha la funzione dello scrolling verticale.

- tasto  $dx \rightarrow$  apre un menu contestuale
- tasto sx → per effettuare delle scelte
  - 1 clic  $\rightarrow$  selezione
  - doppio clic  $\rightarrow$  esegui
  - clic + drag  $\rightarrow$  selezionare, spostare, ridimensionare

# MOUSE

- Modificare rapidamente la posizione del cursore nel testo
- Selezionare parte del testo
- Effettuare modifiche rapide sulla forma del testo
- Attivare menu di scelta rapida
- Far scorrere il documento sullo schermo

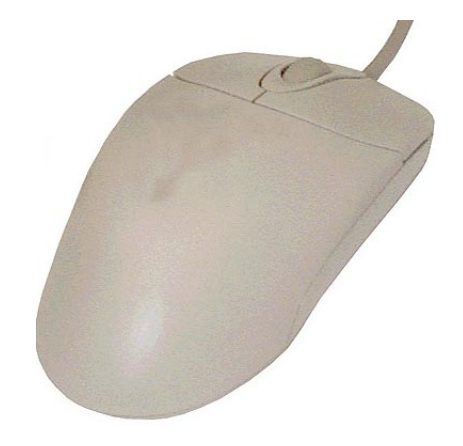

# **CREAZIONE DI UN DOCUMENTO**

- PREDISPOSIZIONE DOCUMENTO
- IMPAGINAZIONE
- DIGITAZIONE e/o INSERIMENTO
- MODIFICA
- RICERCA e/o SOSTITUZIONE
- CORREZIONE ORTOGRAFICA E GRAMMATICALE
- MEMORIZZAZIONE
- **STAMPA**

#### **PREDISPOSIZIONE DEL DOCUMENTO**

| W  | 7 Mi | crosoft          | Word                 |           |                |                   |                 |                     |            |          |      |      |        |               |    |   | - | 8 × |
|----|------|------------------|----------------------|-----------|----------------|-------------------|-----------------|---------------------|------------|----------|------|------|--------|---------------|----|---|---|-----|
|    | Eile | Modific          | a <u>V</u> isualizza | Inserisci | Formato        | <u>S</u> trumenti | <u>T</u> abella | i Fi <u>n</u> estra | a <u>?</u> |          |      |      |        |               |    |   |   |     |
|    | D    | <u>N</u> uovo    |                      | CTRL+N    | <del>ب</del> ل | -                 | G = I           | 3                   |            |          |      | 律律   | -      | • <u>1</u> •  | Α. |   |   |     |
| Ĩ  | 2    | <u>A</u> pri     |                      | CTRL+F12  | 2              | \$ b              | C4 +            | e. 🐡                |            |          |      | হা গ |        | - 8           | 1  |   |   |     |
| Ë. |      | ⊆hiudi           |                      |           |                |                   |                 |                     |            | n nand . |      |      | _      | <del>64</del> |    | _ | _ |     |
|    |      | <u>S</u> alva    | M                    | AIUSC+F12 | 2              |                   |                 |                     |            |          |      |      |        |               |    |   |   |     |
|    |      | Salva co         | n nome               |           | _              |                   |                 |                     |            |          |      |      |        |               |    |   |   |     |
|    |      | Salva co         | me <u>H</u> TML      |           | _              |                   |                 |                     |            |          |      |      |        |               |    |   |   |     |
|    |      | Versigni,        |                      |           |                |                   |                 |                     |            |          |      |      |        |               |    |   |   |     |
|    |      | Imposta          | pagina               |           | _              |                   |                 |                     |            |          |      |      |        |               |    |   |   |     |
|    | d,   | Anteprig         | la di stampa         |           | _              |                   |                 |                     |            |          |      |      |        |               |    |   |   |     |
|    | 8    | Stam <u>p</u> a, | CTRL+M               | AIUSC+F12 | 2              |                   |                 |                     |            |          |      |      |        |               |    |   |   |     |
|    |      | In <u>v</u> ia a |                      |           | •              |                   |                 |                     |            |          |      |      |        |               |    |   |   |     |
|    |      | Propriet         | à                    |           | _              |                   |                 |                     |            |          |      |      |        |               |    |   |   |     |
|    |      | Esci             |                      |           |                |                   |                 |                     |            |          |      |      |        |               |    |   |   |     |
| ŀ  |      |                  | _                    | _         |                |                   |                 |                     |            |          |      |      |        |               |    |   |   |     |
|    |      |                  |                      |           |                |                   |                 |                     |            |          |      |      |        |               |    |   |   |     |
|    |      |                  |                      |           |                |                   |                 |                     |            |          |      |      |        |               |    |   |   |     |
|    |      |                  |                      |           |                |                   |                 |                     |            |          |      |      |        |               |    |   |   |     |
|    |      |                  |                      |           |                |                   |                 |                     |            |          |      |      |        |               |    |   |   |     |
|    |      |                  |                      |           |                |                   |                 |                     |            |          |      |      |        |               |    |   |   |     |
|    |      |                  |                      |           |                |                   |                 |                     |            |          |      |      |        |               |    |   |   |     |
|    |      |                  |                      |           |                |                   |                 |                     |            |          |      |      |        |               |    |   |   |     |
|    |      |                  |                      |           |                |                   |                 |                     |            |          |      |      |        |               |    |   |   |     |
|    |      |                  |                      |           |                |                   |                 |                     |            |          |      |      |        |               |    |   |   |     |
| [[ | A    |                  |                      |           |                | 1                 |                 | line line           |            |          | at 🖽 |      | ≥ A    |               |    |   |   |     |
|    |      |                  |                      | •         | •              |                   | <u></u>         |                     |            |          |      |      | ##   Z | * & * ~       |    |   |   |     |
| F  | °g – | Sez              |                      | A         | 6              | Ri Co             | )l              | REG R               | EV EST     | SSC      |      |      |        |               |    |   |   |     |

#### Finestra di dialogo

| 👿 Microsoft Word                             |                                                                                                | BX |
|----------------------------------------------|------------------------------------------------------------------------------------------------|----|
| ∬ <u>F</u> ile <u>M</u> odifica <u>V</u> isu | alizza Inserisci F <u>o</u> rmato <u>S</u> trumenti <u>T</u> abella Fi <u>n</u> estra <u>?</u> |    |
| -                                            | <ul> <li>G Z S ■ 号 号 目 目 扫 招 停 停 囲・ <u>∠</u>・▲・</li> </ul>                                     |    |
| 🗅 🚔 🗔   🎒                                    | 🖪 🌾 🕺 🖻 🖻 💅 😕 · · · · · · 🤮 😻 🎟 📾 💷 🛷 🗷 ff 💽 🔹 💋                                               |    |
|                                              |                                                                                                |    |
|                                              | Nuovo ?X                                                                                       |    |
|                                              | Generale Lettere e fax Promemoria Relazioni Pubblicazioni Altri documenti Pagine Web           |    |
|                                              |                                                                                                |    |
|                                              | Anteprima Anteprima                                                                            |    |
|                                              |                                                                                                |    |
|                                              |                                                                                                |    |
|                                              | Anteprima non disponibile.                                                                     |    |
|                                              |                                                                                                |    |
|                                              |                                                                                                |    |
|                                              |                                                                                                |    |
|                                              | Crea nuovo                                                                                     |    |
|                                              |                                                                                                |    |
|                                              | OK Annulla                                                                                     |    |
|                                              |                                                                                                |    |
| _                                            |                                                                                                |    |
|                                              |                                                                                                |    |
| ]] 2                                         |                                                                                                |    |
| Pg Sez                                       | A RI COI REG REV EST SSC 🛄 🔭                                                                   |    |

# **IMPAGINAZIONE**

- MARGINI (superiore, inferiore, interno, esterno, rilegatura)
- DIMENSIONI del foglio (A4, lettera, orientamento)
- LAYOUT (ulteriori attributi di impaginazione)

Selezionare "Imposta pagina" dal menu File

# DIGITAZIONE

### ATTRIBUTI DEL CARATTERE:

- font o tipo di carattere (ad es. Arial)
- **stile** del carattere (grassetto, corsivo, sottolineato e la loro combinazione)
- altezza in **Punti** (ad es. 12)
- evidenziatura (giallo, verde, ecc...)
- colore del carattere (rosso, blu, ecc..)

#### **Esempio: ATTRIBUTI DEL CARATTERE**

| W Microsoft Word - Documento3                                           |                              |
|-------------------------------------------------------------------------|------------------------------|
| Eile Modifica Visualizza Inserisci Formato Strumenti Tabella Finestra ? | _ & ×                        |
| Normale 🔹 Comic Sans MS 🔹 26 🔹 G I 🧕 🚍 🚍 🧮 🗄 🗄 🗐 🖬 🖉 🖌 🛧 🗸              |                              |
| 🗋 🖻 🚅 🛃 🎒 💁 🖏 🖤 🕺 🖻 🛍 💅 🗠 • • • • 😪 🏶 📆 📰 🔜 🎫 🛷 🐼 ¶ 100% 🔹 👰            | -<br>-                       |
|                                                                         | 16 · 🛆 · 17 · 1 · 18 · 1 · 🔺 |
| E' possibile utilizzare WORD com<br>elaboratore di testo o com          | e                            |
|                                                                         | ۲<br>۵<br>۲                  |
|                                                                         |                              |
| Pg 1 Sez 1 1/1 A 5cm Ri 3 Col 24 REG REV EST SSC 🖳 🦝                    |                              |

# Fare clic sui bottoni nella barra di Formattazione oppure selezionare Carattere dal Menu Formato

# DIGITAZIONE

# ATTRIBUTI DEL PARAGRAFO:

- allineamento (sx, centrato, dx e giustificato)
- spaziatura (interlinea)
- rientro (sinistro e destro)

### **Esempio: ATTRIBUTI DEL PARAGRAFO**

| W Microsoft Word - Documento3          |                                                                                                    |                                                           |
|----------------------------------------|----------------------------------------------------------------------------------------------------|-----------------------------------------------------------|
| 📲 🕙 Eile Modifica Visualizza Inserisci | F <u>o</u> rmato <u>S</u> trumenti <u>T</u> abella Fi <u>n</u> esti                                                                                                    | a <u>?</u>                                                |
| Normale Times New Roman                | A Carattere                                                                                                    | ≣ ≡ ≡ ☷ ጬ ጬ ⊡ • <mark>⊿</mark> • <u>▲</u> •               |
| 🛛 🖻 🖬 🎒 🖪 🖤 🕺 🗈                        | En Paragrafo                                                                                                    | 📝 📰 🔜 📰 🚜 🖾 ¶ 100% 💌 🐼                                    |
| L                                      | <u>B</u> ordi e sfondo                                                                                                    | ···10····11····12····13····14····15····16····17····18···· |
| 4<br>                                  | <ul> <li>■ Colonne<br/><u>T</u>abulazioni<br/>Capolettera<br/>Maiuscole/minuscole<br/>Maiuscole/minuscole</li> <li>Pormattazione automatica<br/>Raccolta stili<br/>Stile</li> <li>Sfondo finestra attiva</li> <li>&gt; Oggetto</li> </ul> |                                                           |
| ATTRIE<br>PARAG                        | BUTI DEL<br>RAFO                                                                                                    | ۲<br>•<br>•                                               |
|                                        |                                                                                                    | ¥                                                         |
|                                        |                                                                                                    |                                                           |
| Po 1 Sez 1 1/1 A.6.                    | 8cm Ri 10 Col 1 REG REV.                                                                                                    |                                                           |

#### Finestra di dialogo

| W Microsoft Word - Documento3                                                                                                    | × |
|----------------------------------------------------------------------------------------------------|---|
| File Modifica Visualizza Inserisci Formato Strumenti Tabella Finestra ?                                                                                                    | × |
| Normale 🔹 Times New Roman 🔹 12 🔹 G $I$ S 📰 🚍 🚍 🗮 🗄 🖅 🗐 🗸 🖉 🖌 🛧                                                                                                    |   |
| 📗 🗅 🖙 🔚 🚭 🗟 🖤   % 🗈 🛍 🥙 💅 🗠 - ལ - 🍓 🏶 🔛 🖽 🖼 💷 🐼 💷 🛷 🔩 🖣 100% 🕞 🥺                                                                                                    |   |
| Paragrafo         ? ×         15 · · · 16 · △ · 17 · · · 18 · · ·                                                                                                    |   |
|                                                                                                    |   |
| Allineamento: A sinistra 💌 Livello struttura: Corpo del testo 💌                                                                                                    |   |
| Rientri                                                                                                    |   |
| A sinistra: 0 cm 😴 Speciale: Rientra di:                                                                                                    |   |
| · A destra: 0 cm                                                                                                    |   |
| Spaziatura                                                                                                    |   |
| - Prima: 12 pt Interlinea: Valore:                                                                                                    |   |
| N Dopo: µ2 pt ➡ 1,5 righe ▼                                                                                                    |   |
| Anteprima Anteprima                                                                                                    |   |
| Compared and the second and the second and the |   |
| Pargetile to summer 27 mgride to summer 27 mgride to summer 27                    |   |
| General Control of Control of Control o |   |
|                                                                                                    |   |
| - <u>Tabulazioni</u> OK Annulla                                                                                                    | - |
| · · ·                                                                                                    | * |
|                                                                                                    | Ŧ |
|                                                                                                    |   |
|                                                                                                    |   |
| Pg 1 Sez 1 1/1 A 2,5cm Ri 1 Col 1 REG REV EST 55C                                                                                                    |   |

# **MODIFICA DEL TESTO**

 Sostituire i caratteri nel testo digitato
 Inserire un nuovo testo in un punto qualsiasi del testo digitato

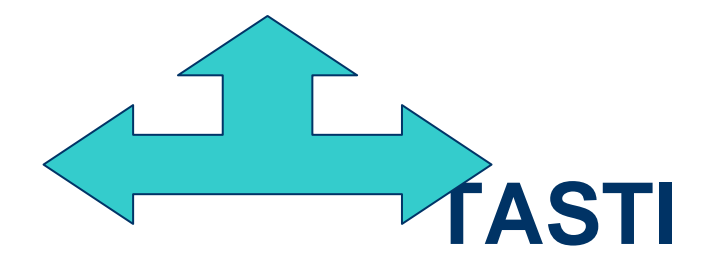

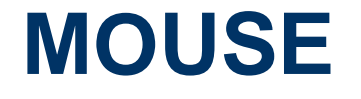

#### MODIFICHE DI PARTI DEL DOCUMENTO

- Cancellare una sequenza di singoli caratteri (tasti BackSpace o Canc)
- Cancellare una parte del testo
- Spostare parti del testo
- Copiare una parte del testo in altre parti del documento

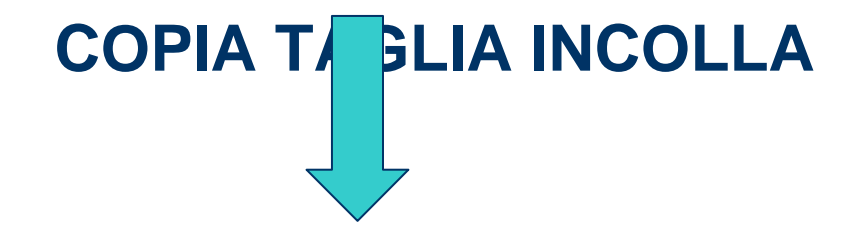

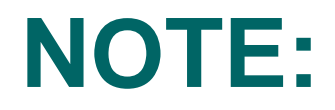

- Se i tasti BackSpace o Canc vengono utilizzati quando una parte di testo è evidenziata, si cancella tutta la parte selezionata, e non solo un singolo carattere.
- 2. Durante la composizione del testo è possibile commettere degli errori e di accorgersi di tali errore dopo successive azioni. Si può riparare l'errore utilizzando i pulsanti di ANNULLA e RIPRISTINA.

# **RICERCA E/O SOSTITUZIONE**

- 1. Attivare la voce TROVA dal menu MODIFICA
- 2. Gestire la finestra di dialogo Trova e Sostituisci

#### **RICERCA:**

- **di default = tutti i selettori disattivati** (nessuna distinzione tra maiuscolo e minuscolo)
- attivando il selettore **Maiuscolo/minuscolo** ( ad es. Pippo e pippo sono due parole diverse)
- **solo parole intere** (vengono ritrovate solo le parole uguali a quella digitata nella casella **Trova**)

### SOSTITUZIONE DEL TESTO:

- attivare la scheda Trova e Sostituisci
- porre nel riquadro Trova il testo da sostituire (es. Pippo)
- porre nel riquadro Sostituisci il nuovo testo (es. Pluto)
- premere il pulsante Sostituisci o Sostituisci Tutto

#### **CORREZIONE ORTOGRAFICA E GRAMMATICALE**

- Correttore ortografico e grammaticale
- Dizionario dei sinonimi (THESAURUS)
- Controllo ortografico durante la digitazione
- Correzione automatica degli errori più frequenti
- Sostituzione dei termini più abusati

# MEMORIZZAZIONE DELLE INFORMAZIONI

- 1. Scegliere il formato del documento
- 2. Stabilire il supporto sul quale memorizzare
- 3. Scegliere la cartella
- 4. Assegnare il nome al documento

Selezionare Salva (Salva con nome) dal menu File

# **PROCEDURA DI STAMPA**

- Verifica della corretta impaginazione con l'anteprima di stampa
- Apportare eventuali modifiche mediante la barra degli strumenti
- modifica dell'impaginazione (carattere di salto pagina = CTRL + INVIO)
- stampa del documento (stampante, pagine da stampare, numero di copie, ecc.)

#### Selezionare Stampa dal Menu File

# **APERTURA DI DOCUMENTI**

Spesso è necessario continuare a lavorare su un documento già iniziato ma non completato in una sessione precedente. E' sufficiente aprire il documento, aggiungere ulteriore testo, quindi salvare e chiudere nuovamente il documento.

- Selezionare la voce **Apri** dal menu File oppure fare clic sul **bottone Apri** sulla barra degli strumenti Standard
- Selezionare nella casella **Cerca in** la cartella contenente il documento che si desidera aprire
- Selezionare il File e fare clic sul pulsante Apri oppure fare direttamente doppio clic sul File da aprire

## **DOMANDE E RISPOSTE**

**FINE**